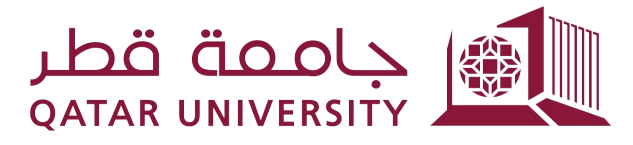

شؤون الطلاب STUDENT AFFAIRS

دليل المستخدم للطالب **لخدمة تجاوز قيد** (2024/2023)

إدارة التسجيل قسم التسجيل

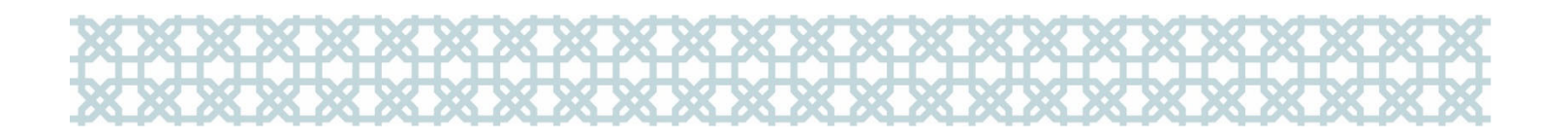

1- تسجيل الدخول: قم بزيارة بوابة الخدمات من خلال الرابط التالي أو من خلال خدمة نظام الخدمة الذاتية (بانر)

https://qusis.qu.edu.qa/sisapx/f?p=131:101

أدخل اسم المستخدم وكلمة المرور الخاصة بك في جامعة قطر لتسجيل الدخول.

|             | <b>→</b>  |  |
|-------------|-----------|--|
| Overri      | de System |  |
| 0           |           |  |
| × ma1007042 |           |  |
| 0           |           |  |

- 3- بعد تسجيل الدخول، ستعرض معلوماتك الشخصية والأكاديمية على النحو التالى:
- 4- لتقديم الطلب، اضغط على "Apply for Override" تحت قسم "Services"، ومن ثم قم بتعبأة النموذج التالي وذلك بإدخال الفصل الدراسي ونوع الخدمة والموافقة على الشروط والأحكام.

| ashboard My Services 📀       |                              |                           |            |
|------------------------------|------------------------------|---------------------------|------------|
| Ident Academic Information:  |                              |                           |            |
| QUID:                        | 201607842                    | Laval:                    | Undergradu |
| English name:                | Maryam Mohamed SH A Al-kaabl | College :                 | Pharms     |
| Nationality:                 | Qatar                        | Major :                   | Pharma     |
| Status:                      | Active                       | High School GPA           | 88.2       |
| Qu email                     | ma1607842@student.qu.edu.qa  | Accumulative GPA:         | 2.         |
| Mobile                       | 55516230                     | Earned hours \ GPA hours: | 169 \ 16   |
| Apply for Override           |                              |                           |            |
| View your Requests           |                              |                           |            |
| Detailed Student Information |                              |                           |            |

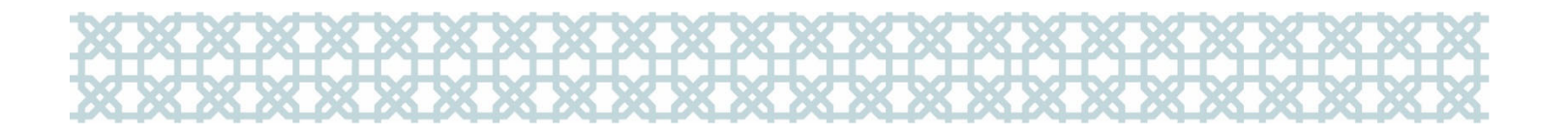

| My Dashboard My Services       |                                                                                                    |
|--------------------------------|----------------------------------------------------------------------------------------------------|
|                                |                                                                                                    |
| Please Select Term and Service |                                                                                                    |
| Select Term:                   | Spring 2011 V                                                                                                    |
| Select Service:                | Override Repeat Limit 🗸 🗸                                                                                                    |
|                                | I hereby declare that I have read and accept the terms and conditions of the Student Override Policy.                                                                                                    |
|                                | . أقر بالني قرأت وأوافق على الشروط و السياسات الخاصة بتسجيل مقرر مغلق او علية قيد معين                                                                                                    |
|                                | I hereby declare that I am aware of the new amendments of the "Course Repeat" policy starting from Spring 2023, that the student who will register a course for the third time should apply a request for approval from his/her assigned academic advisor and college, and pay the tuition fees of the repeated course as per the related policies in this regard. |
|                                | أنا على علم ودراية فيما يتعلق بالتعديلات الهامة على سياسة "إعادة طلبة البكالور بوس للمقررات" بدة من ربيع 2028، بأنه على الطالب الذي برغب بتسجيل أي مقرر للمرة الثالثة الحصول على موافقة المرشد الأكاديمي والكلية. وسداد الرسوم المقررة لإعادة المقرر وفقا<br>                                                                                                    |
| Cancel                         | Next                                                                                                    |

5- اضغط على "Next"، وقم باختيار المقرر الذي ترغب بتسجيله مع بيان السبب. كما يمكنك الاطلاع على المقررات المجتازة والمقررات المسجلة والتي لها متطلب سابق:

| 2000 - 2000 - 2000 - 2000 - 2000 - 2000 - 2000 - 2000 - 2000 - 2000 - 2000 - 2000 - 2000 - 2000 - 2000 - 2000 -                | pplied for Spring 2011                                                |                                                                                                    |                                       |                  |
|----------------------------------------------------------------------------------------------------|-----------------------------------------------------------------------|----------------------------------------------------------------------------------------------------|---------------------------------------|------------------|
| * Select Course:                                                                                                    | ACCT-116- Title: Managerial Accounting                                |                                                                                                    |                                       |                  |
| Select Reason:                                                                                                    | There are no other courses to be registered/لتسجيلها                  | لا توجد مقررات أخره                                                                                                    |                                       |                  |
| Term                                                                                                    | Subject code                                                          |                                                                                                    | 774                                   |                  |
| lem                                                                                                    | Subject Code                                                          |                                                                                                    | The                                   | Final Grade Code |
| 1520 - Spring 2016                                                                                                    | ENGL - C002<br>ENGL - R001                                            | Integrated Core Intermediate<br>Reading Workshop Elementary                                                                          | A A                                   | Final Grade Code |
| 1520 - Spring 2016<br>1520 - Spring 2016<br>1520 - Spring 2016                                                                 | ENGL - C002<br>ENGL - R001<br>ENGL - W002                             | Integrated Core Intermediate<br>Reading Workshop Elementary<br>Writing Workshop Intermediate                                         | A A A A A                             | Final Grade Code |
| 1520 - Spring 2016<br>1520 - Spring 2016<br>1520 - Spring 2016<br>1520 - Spring 2016                                           | ENGL - C002<br>ENGL - R001<br>ENGL - W002<br>DAWA - 111               | Integrated Core Intermediate<br>Reading Workshop Elementary<br>Writing Workshop Intermediate<br>Islamic Outure                       | A A A A A A A A A A A A A A A A A A A | Final Grade Code |
| 1520 - Spring 2016<br>1520 - Spring 2016<br>1520 - Spring 2016<br>1520 - Spring 2016<br>1530 - Summer 2016<br>1610 - Fail 2016 | ENGL - C002<br>ENGL - R001<br>ENGL - W002<br>DAWA - 111<br>ARAB - 100 | Integrated Core Intermediate<br>Reading Workshop Elementary<br>Writing Workshop Intermediate<br>Islamic Culture<br>Arabic Language I | A A A A A A A A A A A A A A A A A A A | Final Grade Code |

هكنك تقديم طلب تجاوز قيد لمقرر آخر ولكن في حال تجاوزت 3 طلبات لنفس الخدمة ستظهر لك هذه الملاحظة:

| ly Dashboard My Services 📀              |                                                                                                    |                             |    |                             |  |  |  |  |  |  |
|-----------------------------------------|----------------------------------------------------------------------------------------------------|-----------------------------|----|-----------------------------|--|--|--|--|--|--|
|                                         |                                                                                                    |                             |    |                             |  |  |  |  |  |  |
| Please enter your course that will be a | applied for Spring 2011                                                                                                    |                             |    |                             |  |  |  |  |  |  |
| * Select CRN:                           |                                                                                                    |                             |    | ~                           |  |  |  |  |  |  |
|                                         | sorry, you have exceeded the three allowed requests for override.<br>برجي تغديقاته لا ستلذي جدارت انسدي بها تسجيل طر عبه قد |                             |    |                             |  |  |  |  |  |  |
| Select Reason:                          |                                                                                                    |                             |    | ~                           |  |  |  |  |  |  |
| View your Passed / Register             | ed Courses                                                                                                    |                             |    |                             |  |  |  |  |  |  |
| Term                                    | Subject code                                                                                                    | Title                       |    | Final Grade Code            |  |  |  |  |  |  |
| 201610 - Fall 2016                      | CHEM - 101                                                                                                    | General Chemistry I         | A  |                             |  |  |  |  |  |  |
| 201610 - Fall 2016                      | CHEM - 103                                                                                                    | Expmntl General Chemistry I | А  |                             |  |  |  |  |  |  |
| 201610 - Fall 2016                      | ENGL - 202                                                                                                    | Engl Lang I Post Found      | C+ |                             |  |  |  |  |  |  |
| 201610 - Fall 2016                      | HIST - 121                                                                                                    | History of Qatar            | А  |                             |  |  |  |  |  |  |
| 201610 - Fall 2016                      | MATH - P100                                                                                                    | Pre-Calculus                | B+ |                             |  |  |  |  |  |  |
|                                         |                                                                                                    |                             |    | row(s) 1 - 5 of 83 🗸 Next 🕨 |  |  |  |  |  |  |

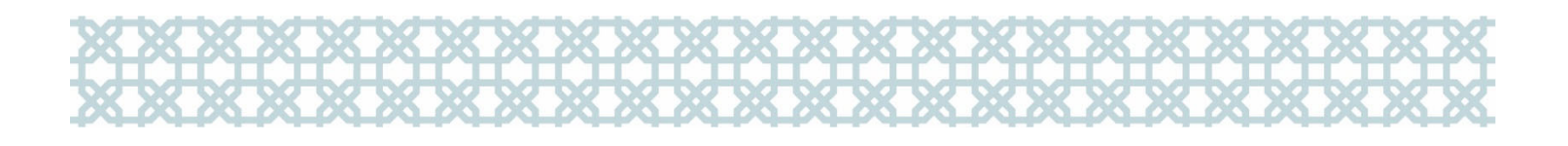

-7 بمجرد تقديم طلبك، ستتلقى رسالة تأكيد على بريدك الإلكتروني.

| User : 200770240 Role : Student                                                                                                    | L                  |
|----------------------------------------------------------------------------------------------------|--------------------|
|                                                                                                    |                    |
|                                                                                                    |                    |
| ، الطالبة / ` المحترمة                                                                                                    | عزيزتم             |
| لعلم بأنه قد تم استلام طلبك لتسجيل مقرر  - ACCT-116 ولقد تم تحويله لمر شد الأكاديمي المختص لتقييمه واتخاذ القرار                                                                                | يرجى               |
| تنا لك بالتوفيق                                                                                                    | المناسب<br>مع تمني |
| Dear                                                                                                    |                    |
| Please be advised that your request for registering the course of - ACCT-116 has been received and h<br>been transferred to the concerned Academic Advisors to assess it and make the decision. | as                 |
| Best regards,                                                                                                    |                    |
|                                                                                                    |                    |

8- لمتابعة طلبك بعد الانتهاء من التقديم، قم بالضغط على "View your Requests" من خلال لوحة معلومات النظام تحت القسم "Services"

| My Dashboard                | My Services                          |       |               |                          |                          |                 |                                                                                                    |                   |                                    |                         |            |                      |
|-----------------------------|--------------------------------------|-------|---------------|--------------------------|--------------------------|-----------------|----------------------------------------------------------------------------------------------------|-------------------|------------------------------------|-------------------------|------------|----------------------|
| Select Term                 |                                      |       |               |                          |                          |                 |                                                                                                    |                   |                                    |                         |            |                      |
| *Select Term: Spring 2011 V |                                      |       |               |                          |                          |                 |                                                                                                    |                   |                                    |                         |            |                      |
|                             |                                      |       |               |                          |                          |                 |                                                                                                    |                   |                                    |                         |            |                      |
| Term                        | Override Type                        | Crn   | Course        | Course Title             | Linked Crn               | Request<br>Date | Student Reason                                                                                                  | Advisor<br>Status | Advisor Reason                     | Advisor Other<br>Reason | Dep Status | Dep Reason           |
| 201020 -<br>Spring 2011     | CAPACITY - Override<br>Capacity      | 20760 | BIOL-101      | Biology I                | 23939 -<br>BIOL101 (Lab) | 2023-11-<br>06  | There is time conflict with my registered courses and the open<br>sections/يوجد لدي تعارض مع المجموعات المفتوحة | Accepted          | Natural Sciences &<br>Math Package | -                       | Accepted   | Minor<br>requirement |
| 201020 -<br>Spring 2011     | CAPACITY - Override<br>Capacity      | 20082 | ENGL-<br>001  | Found English I          | -                        | 2023-11-<br>06  | The course is a requirement of my Minor/المقرر مطلوب في التخصص/                                                 | Rejected          | Language does not fit the catalog  | •                       | New        | -                    |
| 201020 -<br>Spring 2011     | REPTLIMIT - Override<br>Repeat Limit | -     | ACCT -<br>116 | Managerial<br>Accounting | -                        | 2023-11-<br>19  | لا توجد مقررات أخرى/There are no other courses to be registered<br>لتسجيلها                                     | New               |                                    | -                       | New        | -                    |
| 1-3                         |                                      |       |               |                          |                          |                 |                                                                                                    |                   |                                    |                         |            |                      |

ملاحظة: بمجرد قبول طلبك، يمكنك تسجيل المقرر من خلال نظام الخدمة الذاتية (بانر) بدون أن تظهر لك رسالة تمنعك من التسجيل.

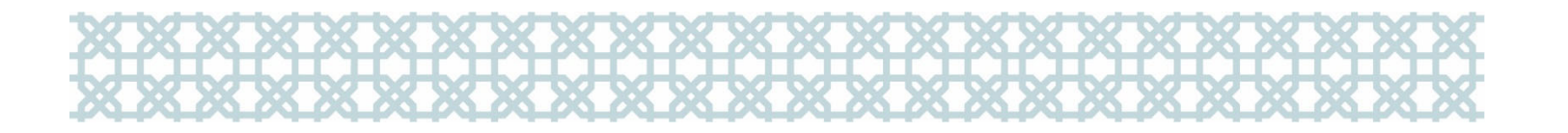